## РОССИЙСКАЯ ФЕДЕРАЦИЯ

# ГОСУДАРСТВЕННАЯ СИСТЕМА ОБЕСПЕЧЕНИЯ ЕДИНСТВА ИЗМЕРЕНИЙ

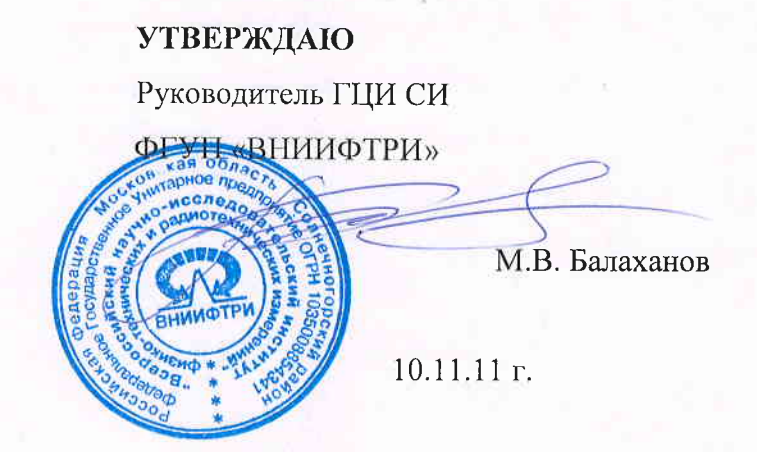

# РАДИОСЕРВЕРЫ ТОЧНОГО ВРЕМЕНИ РСТВ-01

#### МЕТОДИКА ПОВЕРКИ

ПЮЯИ. 468212.039МП

2011 г.

## СОДЕРЖАНИЕ

| 1 ОПЕРАЦИИ ПОВЕРКИ                                                                    | . 3 |
|---------------------------------------------------------------------------------------|-----|
| 2 ТРЕБОВАНИЯ БЕЗОПАСНОСТИ                                                             | . 3 |
| 3 СРЕДСТВА ПОВЕРКИ                                                                    | .4  |
| 4 УСЛОВИЯ ПОВЕРКИ И ПОДГОТОВКА К НЕЙ                                                  | . 4 |
| 5 ПРОВЕДЕНИЕ ПОВЕРКИ                                                                  | . 5 |
| 5.1 Внешний осмотр                                                                    | . 5 |
| 5.2 Опробование                                                                       | . 5 |
| 5.3 Проверка параметров выходного сигнала 1 с                                         | . 5 |
| 5.4 Проверка допускаемой абсолютной погрешности синхронизации фронта сигналов «1 с»   |     |
| относительно шкалы UTC (SU)                                                           | . 6 |
| 5.5 Проверка задержки сигналов времени на портах Ethernet, RS-422-1, RS-422-2, RS-232 |     |
| относительно выходных сигналов «1 с».                                                 | . 7 |
| 5.6 Проверка установления изделия в рабочий режим и правильности приема временной     |     |
| информации                                                                            | . 8 |
| 5.7 Проверка погрешности автономного (при пропадании радиосигнала) хранения шкалы     |     |
| времени встроенных часов при отсутствии внешней синхронизации                         | . 9 |
| 5.8 Идентификация программного обеспечения                                            | 14  |
| 6 ОФОРМЛЕНИЕ РЕЗУЛЬТАТОВ ПОВЕРКИ                                                      | 17  |
| ПРИЛОЖЕНИЕ А                                                                          | 18  |
| ПРИЛОЖЕНИЕ Б                                                                          | 19  |
| ПРИЛОЖЕНИЕ В                                                                          | 22  |
|                                                                                       |     |

Настоящая методика распространяется на «Радиосерверы точного времени РСТВ-01» ПЮЯИ. 468212.039 ТУ (в дальнейшем – устройства или РСТВ-01) и устанавливает методику их первичной и периодической поверок.

Интервал между поверками - два года.

#### 1 ОПЕРАЦИИ ПОВЕРКИ

1.1 При проведении поверки должны быть выполнены операции, указанные в таблице 1.

Таблица 1 – Операции поверки

| Наименование операции                                                                                                    |     | Первичная<br>поверка | Периодическая<br>поверка |
|----------------------------------------------------------------------------------------------------|-----|----------------------|--------------------------|
| Внешний осмотр                                                                                                    | 5.1 | да                   | да                       |
| Опробование                                                                                                    | 5.2 | да                   | да                       |
| Проверка параметров выходного сигнала 1 с                                                                                       | 5.3 | да                   | нет                      |
| Определение абсолютной погрешности синхронизации фронта выходного импульса 1 с относительно шкалы координированного времени UTC | 5.4 | да                   | да                       |
| Определение задержки сигналов времени на портах<br>Ethernet, RS-422-1, RS-422-2, RS-232 относительно вы-<br>ходных сигналов 1 с | 5.5 | да                   | нет                      |
| Проверка установления изделия в рабочий режим и правильности приема временной информации                                        | 5.6 | да                   | нет                      |
| Проверка погрешности автономного (при пропадании радиосигнала) хранения шкалы времени в автономном режиме                       | 5.7 | да                   | да                       |
| Идентификация программного обеспечения                                                                                          | 5.8 | да                   | да                       |

#### Внимание!

1) Поверка не производится при вводе в эксплуатацию и после расконсервации, если время хранения устройства РСТВ-01 не превысило межповерочный интервал.

#### 2 ТРЕБОВАНИЯ БЕЗОПАСНОСТИ

2.1 К проведению поверки допускаются лица, прошедшие инструктаж по технике безопасности.

2.2 При работе с измерительными приборами и вспомогательным оборудованием должны быть соблюдены требования безопасности, оговоренные в соответствующих технических описаниях и инструкциях по эксплуатации применяемых приборов.

2.3 При проведении работ должны выполняться «Межотраслевые правила по охране труда (правила безопасности) при эксплуатации электроустановок» ПОТ Р М-016-2001 (РД 153-34.0-03.150-00).

#### 3 СРЕДСТВА ПОВЕРКИ

3.1 При проведении поверки должны применяться следующие средства поверки:

- 1) Частотомер ЧЗ-64. Погрешность измерения интервалов времени менее 0,01 мкс;
- 2) Приемник синхронизирующий спутниковых систем ГЛОНАСС/GPS ПС-161

Среднеквадратическая погрешность определений времени (погрешность синхронизации) менее 0,075 мкс.

3.2 Допускается применение других средств измерений и контроля с аналогичными или лучшими метрологическими характеристиками.

3.3 Все средства измерений должны быть поверены (аттестованы) и иметь действующие свидетельства о поверке (метрологической аттестации) или оттиски поверительных клейм.

#### 4 УСЛОВИЯ ПОВЕРКИ И ПОДГОТОВКА К НЕЙ

4.1 К проведению поверки допускаются лица, аттестованные в качестве поверителей в установленном порядке.

4.2 При проведении поверки должны соблюдаться следующие условия, если это не оговорено особо:

- 1) температура окружающей среды  $(20 \pm 5)$  °C при относительной влажности воздуха до 80%;
- 2) напряжение питающей сети (220  $\pm$ 22) В, частота (50  $\pm$  0,5) Гц;
- 3) атмосферное давление от 86 до 106,7 кПа.

4.3 Перед проведением поверки необходимо изучить руководство по эксплуатации устройства РСТВ-01 ПЮЯИ.468212.039РЭ (в дальнейшем – РЭ) и эксплуатационную документацию используемых при проведении поверки технических средств.

4.4 Устройства, участвующие в поверке, следует включать за 30 минут до начала испытания с целью установки на них рабочего режима.

Перед проведением поверки необходимо установить конфигурационные параметры в программе **РСТВ-клиент** (см. Приложение 2), установленной на персональном компьютере или ноутбуке. Для установки конфигурационных параметров необходимо подсоединить изделие к компьютеру и включить питание изделия.

Перед включением напряжения питания необходимо убедиться:

- в отсутствии видимых механических повреждений РСТВ-01;
- в том, что все внешние соединения выполнены правильно;
- в надежности механического крепления соединителей жгутов к ответным частям.

Выполните следующие действия:

- 1. Подключите РСТВ-01 к сети постоянного тока напряжением 24 В.
- 2. Убедитесь в том, что после загрузки операционной системы светодиод индикации работы изделия на лицевой панели РСТВ-01 мигает с частотой примерно 0,1 Гц.
- 3. Подключите PCTB-01 к компьютеру. Для подключения используйте порт RS-232.

4. Запустите программу РСТВ – клиент. В окне Настройка установите необходимые параметры подключения для связи с выбранным изделием.

#### 5 ПРОВЕДЕНИЕ ПОВЕРКИ

#### 5.1 Внешний осмотр

При проведении внешнего визуального осмотра (без вскрытия изделия и составных частей) должны быть выполнены следующие операции:

- проверка комплектности изделия на соответствие паспорту;
- проверка правильности маркировки, четкости нанесения обозначений;
- заводские номера технических средств, указанные на шильдиках, должны совпадать с номерами, записанными в эксплуатационной документации;
- проверка отсутствия механических повреждений, загрязнений, качество разъемных соединений, а также отсутствие обрывов и нарушения изоляции проводников, кабелей и жгутов, влияющих на функционирование изделия.
- Изделие, имеющее дефекты, бракуется и направляется в ремонт.

#### 5.2 Опробование

При опробовании изделия должна производиться проверка установления изделия в рабочий режим (самотестирование).

Проверку установления изделия в рабочий режим выполните следующим образом:

- Подключите антенну к изделию.
- Подключите напряжение питания к изделию (от источника +24 В).
- Дождитесь момента, когда светодиод **CPU\_Status0** начнет мигать с частотой 0,1 Гц. Контроль осуществляется визуально.
- Дождитесь момента синхронизации шкалы времени (ШВ) с сигналами источника точного времени (светодиод 1 с начнет мигать с частотой 1 Гц).

Результаты проверки считают удовлетворительными при следующих условиях:

- Светодиод CPU\_Status0 мигает с частотой 0,1 Гц, что свидетельствует о том, что выполнена загрузка программного обеспечения в изделии, режим самотестирования выполнен, изделие перешло к нормальному режиму работы.
- Светодиод 1 с мигает с частотой 1 Гц, что свидетельствует о синхронизации ШВ.

#### 5.3 Проверка параметров выходного сигнала 1 с

Для проверки параметров выходного сигнала 1 с выполните следующие операции:

Соберите измерительную установку, см. рисунок 1<sup>1</sup>.

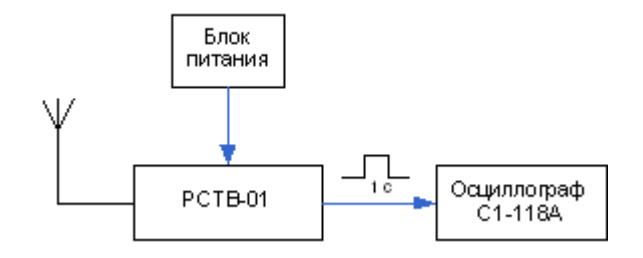

<sup>&</sup>lt;sup>1</sup> Схемы проверки приведены для питания РСТВ-01 от сети постоянного тока напряжением 24 В.

Соедините выход изделия 1 с с измерительным входом осциллографа С-118А.

Подключите к изделию антенну ИТЦА.464658.002 для РСТВ-01 / навигационную спутниковую антенну для РСТВ-01-01.

Подключите напряжение питания к изделию.

После того, как светодиод 1 с начнет мигать с частотой 1 Гц, измерьте осциллографом длительность импульсов 1 с, верхний и нижний уровень напряжений.

Результаты проверки считают удовлетворительными, если длительность сигнала **1 с** находится в пределах ( $500 \pm 10$ ) мс для РСТВ-01 или 0,5...3 мс для РСТВ-01-01, верхний уровень напряжения не менее 2,4 В, нижний уровень напряжения не более 0,4 В.

# 5.4 Проверка допускаемой абсолютной погрешности синхронизации фронта сигналов «1 с» относительно шкалы UTC (SU)

Для проверки величины допускаемой абсолютной погрешности синхронизации фронта сигнала 1 с относительно шкалы UTC (SU) (без учета времени распространения) выполните следующие операции:

Соберите измерительную установку, см. рисунок 2.

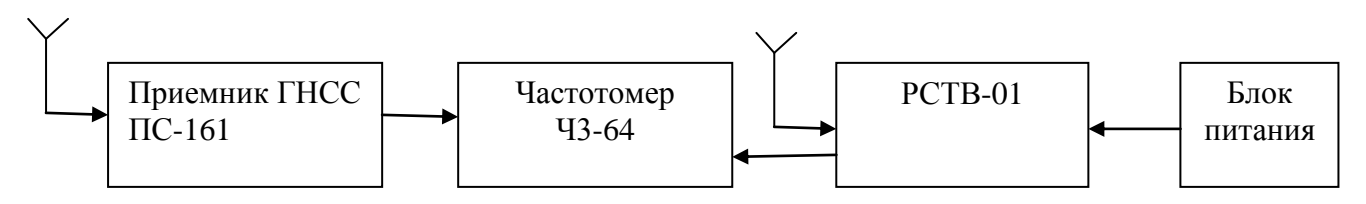

Рисунок 2 Проверка допускаемой абсолютной погрешности синхронизации фронта сигналов 1 с

При поверке изделия PCTB-01 в качестве образцового средства измерения используется приемник ГНСС ПС-161. Выход **1 с** приемника подключите к входу А частотомера ЧЗ-64/1. Соедините выход PCTB **1с** со входом Б частотомера ЧЗ-64/1. Включите питание изделия.

Подготовьте частотомер ЧЗ-64/1 для работы в режиме измерения интервалов времени.

После того как светодиод 1 с начнет мигать, зарегистрируйте показание частотомера ті.

Проведите не менее 10 измерений данного параметра.

Вычислите среднее значение абсолютной погрешности синхронизации фронта сигнала 1 с относительно шкалы UTC (SU) (задержка, вносимая изделием), по формуле:

$$\overline{\Delta \tau} = \frac{1}{N} \sum_{i=1}^{N} \tau_i$$
, где N≥10

Результаты поверки считают удовлетворительными, если средняя величина  $\Delta \tau$  не более ± 10 мс для РСТВ-01 и не более 0,10 мкс для РСТВ-01-01.

#### 5.5 Проверка задержки сигналов времени на портах Ethernet, RS-422-1, RS-422-2, RS-232 относительно выходных сигналов «1 с».

Для поверки величины задержки выполните следующие операции:

Соберите измерительную установку, см. Рисунок 3.

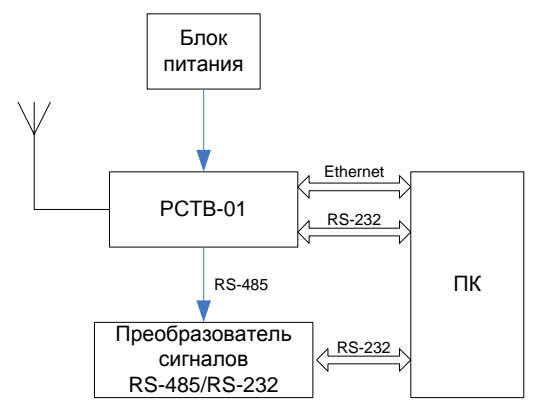

Рисунок 3 Проверка задержки сигналов времени на портах Ethernet, RS-422-1, RS-422-2, RS-232 относительно выходных сигналов «1 с»

Подайте напряжение питания на изделие и дождитесь момента синхронизации ШВ (светодиод 1 с начнет мигать с частотой 1 Гц). Для модификации **РСТВ-01** соедините ПК с изделием нульмодемным кабелем через порт **ПОВЕРКА**. Запустите программу **TimeSync** (ИТЦА.468731.001 ПО) и выполните синхронизацию часов компьютера (см. Приложение 1).

Допускается выполнение синхронизации в программе **РСТВ-клиент** (см. Приложение 2).

- Для проверки задержки выходных сигналов порта RS-232 соедините порт RS-232 изделия нуль-модемным кабелем с соответствующим входом ПК.
- Для проверки задержки сигналов на выходах RS-422-1/RS-422-2, используйте любой стандартный преобразователь сигналов RS-422/485→RS-232. Соедините соответствующие контакты портов RS-422-1/RS-422-2 с входными контактами преобразователя. Выход преобразователя подключите к СОМ-порту компьютера.
- Для проверки задержки сигналов по NTP-протоколу соедините порт Ethernet изделия и ПК кроссовым Ethernet-кабелем.

Убедитесь в том, что светодиод **1 с** мигает с частотой 1 Гц. Запустите программу **РСТВ-клиент** и проверьте принимаемую компьютером временную информацию для каждого из портов: Ethernet, RS-232, RS-422-1, RS-422-2 изделия. В прикладной программе **РСТВ-клиент** пронаблюдайте значения времени внутренних часов РСТВ относительно значений времени, выдаваемого по NTP, а также значений времени, выдаваемого в СОМ-порт и значений времени, выдаваемого на порты RS-422-1, RS-422-2 относительно системных часов компьютера («разбег»).

Результаты проверки считают удовлетворительными, если на выходах изделия: RS-232, RS-422-1, RS-422-2, Ethernet, принятая компьютером временная информация соответствует ГОСТ 8.515-84 (На соответствие проверяются параметры: дата и время. Полный список параметров, выдаваемых изделием, см. Таблицу 16 Руководства по эксплуатации). При этом разность значений времени («разбег») между временем часов компьютера и временем, считываемым с изделия по портам RS-232, RS-422-1, RS-422-2, Ethernet, должна быть не более 500 мс.

# 5.6 Проверка установления изделия в рабочий режим и правильности приема временной информации

Для поверки установления рабочего режима изделия выполните следующие операции:

Соберите установку, см. Рисунок 4.

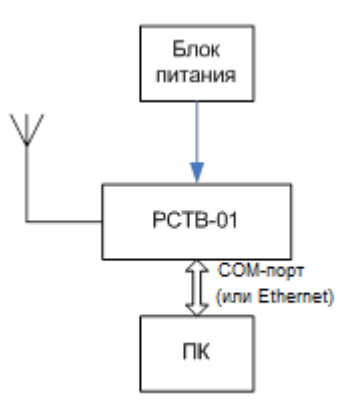

Рисунок 4 Проверка установки рабочего режима

- Подключите напряжение питания к изделию.
- Зарегистрируйте время включения питания и запустите секундомер.

a) Для РСТВ-01-01 при уверенном приеме время синхронизации ШВ (перехода в рабочий режим) составляет не более пяти минут. После окончания синхронизации светящийся светодиод **1 с** начнет мигать с частотой 1 Гц. Остановите секундомер. После перехода изделия в рабочий режим следует проверить принятую компьютером (по порту Ethernet) информацию о дате и времени на соответствие ГОСТ 8.515-84 при помощи программы **РСТВ-клиент** (см. Приложение 2).

б) Для РСТВ-01 при уверенном приеме через 9-20 минут светящийся светодиод **1 с** начнет мигать с частотой 1 Гц, что свидетельствует о достоверности принимаемого времени и синхронизации ШВ. Остановите секундомер. Если по истечении указанного времени светодиод не начнет мигать, проверьте правильность установки антенны (см. п. 2.4.2.1 ПЮЯИ. 468212.039РЭ) и включите изделие на длительную работу (до 24 часов).

Подключите компьютер к порту **ПОВЕРКА** нуль-модемным кабелем и запустите ПО для проведения поверки **TimeSync** (см. Приложение 1).

Периодически с интервалом 1-5 часов, проводите проверку, как устанавливается стационарный режим работы изделия (светодиод 1 с мигает с частотой 1 Гц).

Проверьте принятую компьютером информацию о дате и времени на соответствие ГОСТ 8.515-84.

Результаты проверки считают удовлетворительными, если была выполнена синхронизация изделия:

- для РСТВ-01-01 с приемником ГЛОНАСС в течение не более пяти минут;
- для РСТВ-01 в течение не более 24 часов.

И временная информация выдана в прикладную программу в объеме ГОСТ 8.515-84.

# 5.7 Проверка погрешности автономного (при пропадании радиосигнала) хранения шкалы времени встроенных часов при отсутствии внешней синхронизации.

Для поверки изделия выполните следующие операции:

Соберите установку, см. Рисунок 5

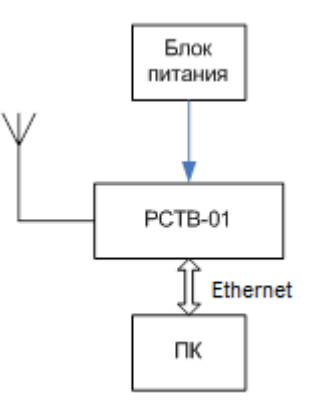

#### Рисунок 5 Проверка точности хода часов при автономной работе

- Подключите напряжение питания к изделию.
- Зарегистрируйте время включения питания.
- Дождитесь установления рабочего режима изделия.

Внимание! Для поверки РСТВ-01 (с модулем РЧ-011) необходимо обеспечить уверенный прием радиосигнала не менее пяти часов, после чего выполните операции поверки.

#### Операции предварительной подготовки РСТВ

1. Запустите на компьютере браузер Internet Explorer.

**Внимание!** Для корректного отображения всех форм в браузере Microsoft Internet Explorer 8.0 и выше необходимо включить функцию **Просмотр в режиме совместимости**.

2. В адресной строке браузера введите IP адрес поверяемого изделия, например, <u>http://192.168.0.185</u>.

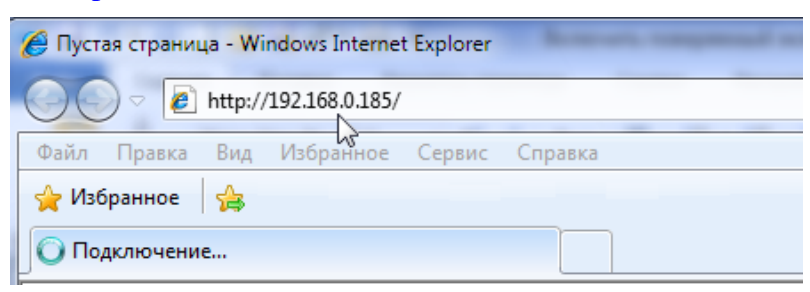

3. Введите регистрационное имя и пароль пользователя для подключения к устройству с правами администратора.

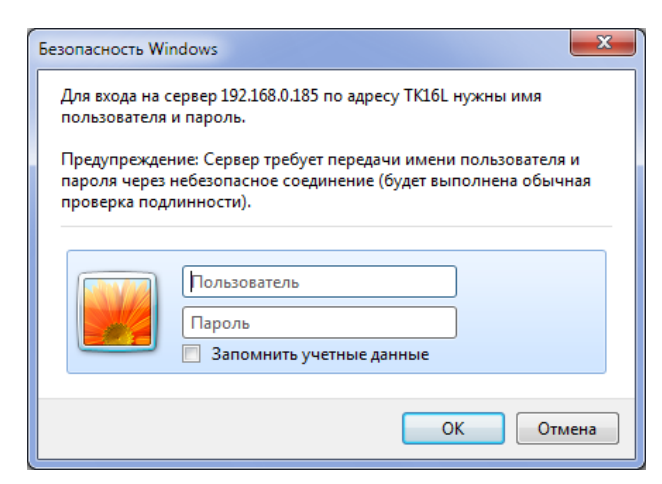

- 4. Нажмите кнопку ОК.
- 5. Выберите пункт Настройка РСТВ в разделе Главное меню.

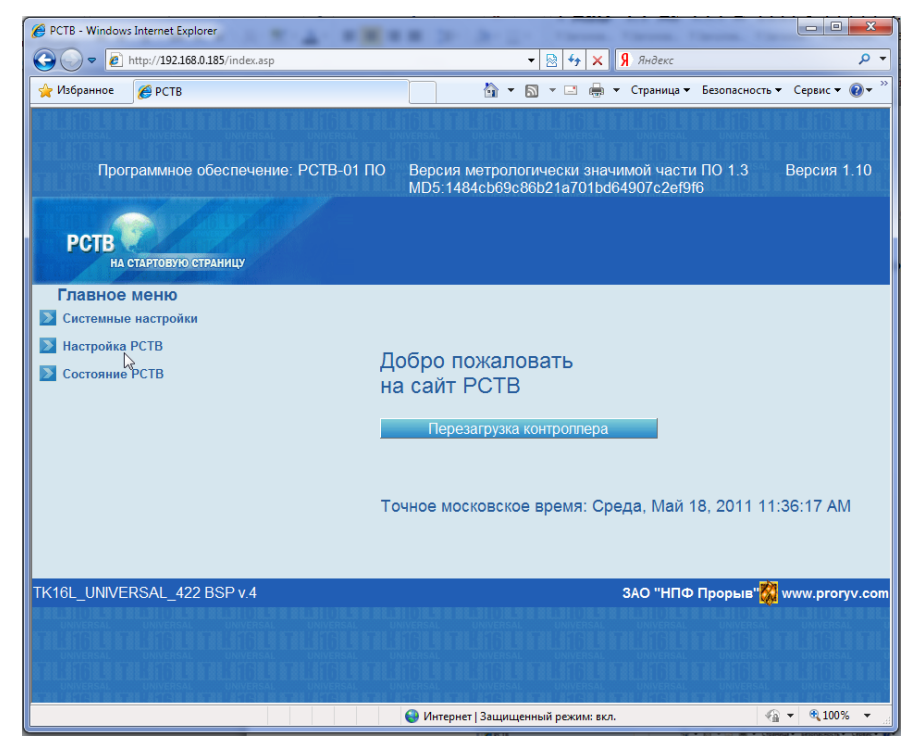

- 6. Установите следующие параметры настройки:
  - Источник сигналов: GPS+ГЛОНАСС (для модификации PCTB-01 с приемником PЧ-011 значение данного параметра не критично);
  - Длительность: без ограничений;
  - Селективную кнопку Активность в положение Вкл.

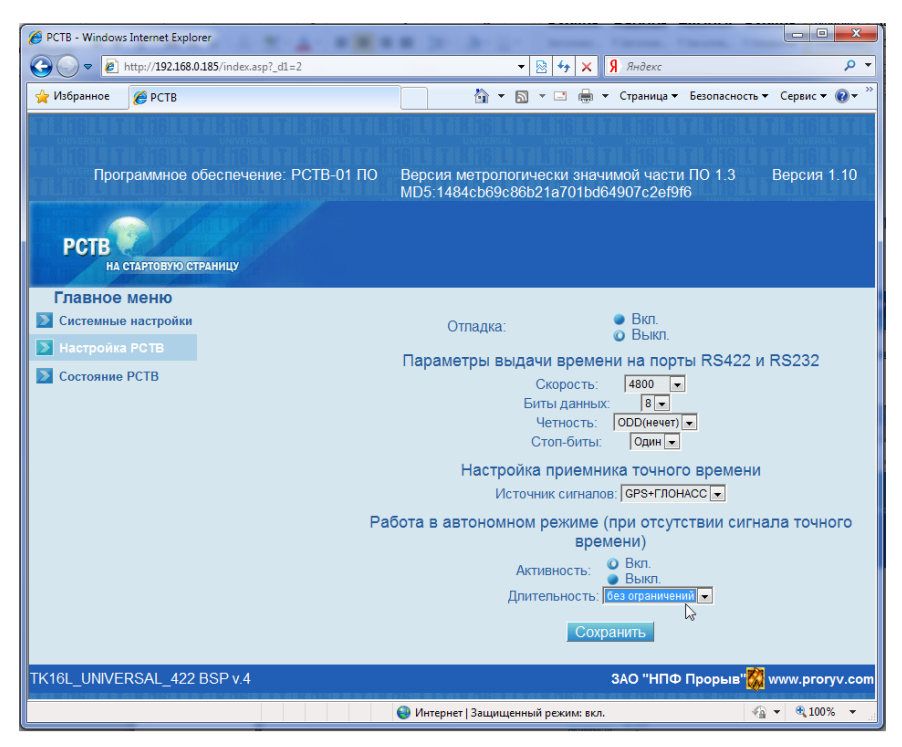

- 7. Нажмите кнопку Сохранить.
- 8. Нажмите кнопку Перезагрузка контроллера на стартовой странице WEB-интерфейса.
- 9. Нажмите кнопку Да в форме подтверждения перезагрузки.
- 10. Дождитесь, когда страница будет перезагружена.

#### Операции поверки

1. Запустите программу РСТВ-клиент (см. Приложение 2).

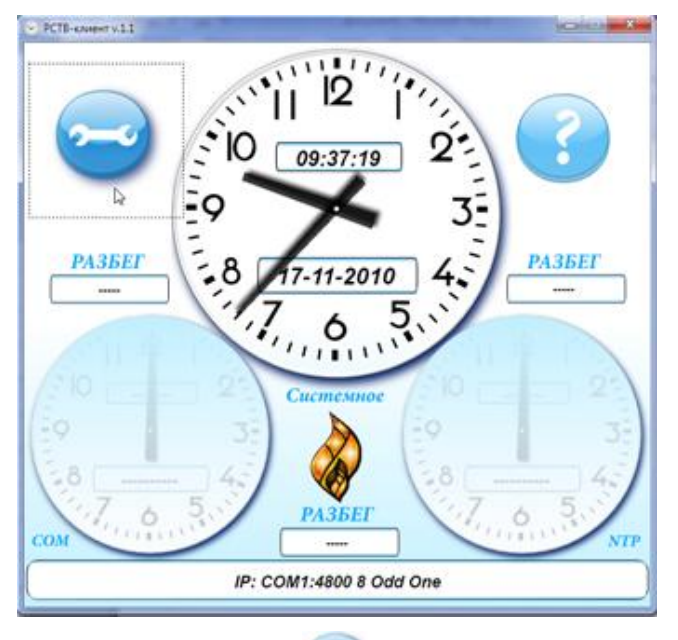

- 2. Нажмите кнопку
- 3. Введите следующие параметры на форме Настройки:

**IP**: адрес NTP сервера, например, <u>ntp.mobatime.ru</u>; **Синхронизация**: NTP.

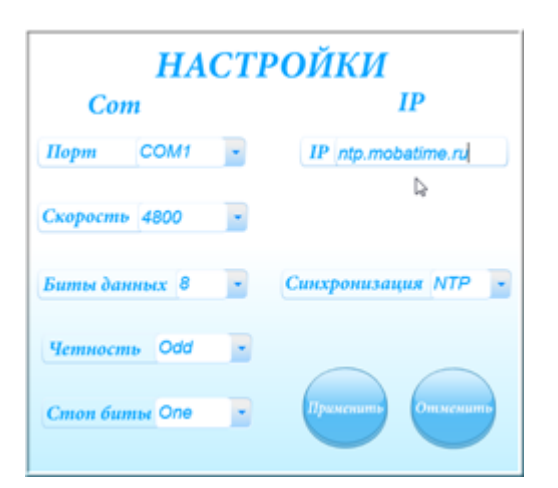

- 4. Нажмите кнопку Применить.
- 5. Убедитесь, что синхронизация прошла успешно (обязательно дождаться коррекции!): в правом поле **Разбег** отображается величина разности значений времени компьютера и внешнего сервера NTP (разбег).

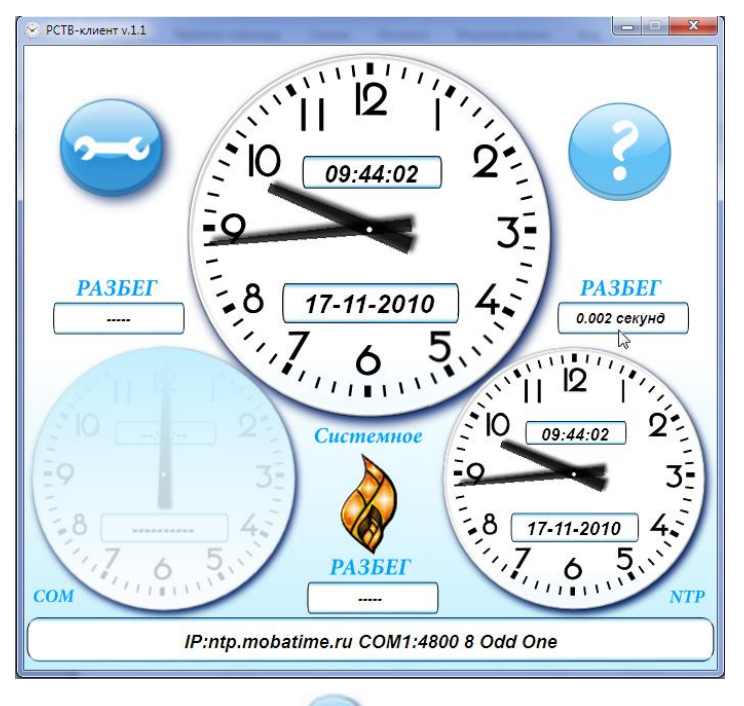

- 6. Нажмите кнопку 🛸
- 7. Введите следующие параметры на форме Настройки:

**IP**: IP адрес поверяемого РСТВ; **Синхронизация**: Нет.

| HA            | СТРОЙКІ   | 1           |
|---------------|-----------|-------------|
| Com           |           | IP          |
| Порт СОМ1     | • IP 192. | 168.0.185   |
| Скорость 4800 | -         |             |
| Биты данных 8 | Синхрони  | зация Нет 🔹 |
| Четность Odd  | •         |             |
| Стоп биты Опе | Примении  | пь Отменить |
|               |           |             |

- 8. Нажмите кнопку Применить.
- 9. Убедитесь, что первоначальное значение «разбега» времени компьютера и поверяемого РСТВ составляет не более 500 мс. Зафиксируйте первоначальное значение разбега.

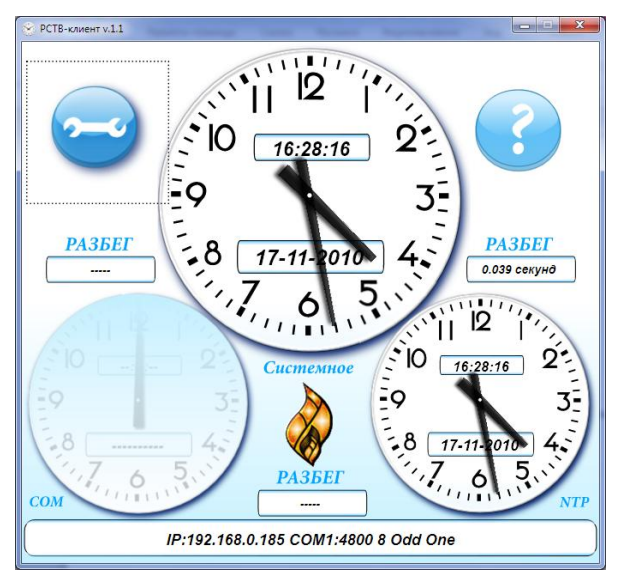

- 10. Отключите антенну от изделия или перенесите её в экранируемое помещение, чтобы имитировать исчезновение сигнала.
- 11. Оставьте изделие работающим в автономном режиме на сутки.
- 12. По истечении суток выполните п.п. 1-8 раздела 5.7 операций поверки.
- 13. Убедитесь, что значение «разбега» времени компьютера и поверяемого РСТВ составляет не более ± 5 с. Зафиксируйте значение разбега.

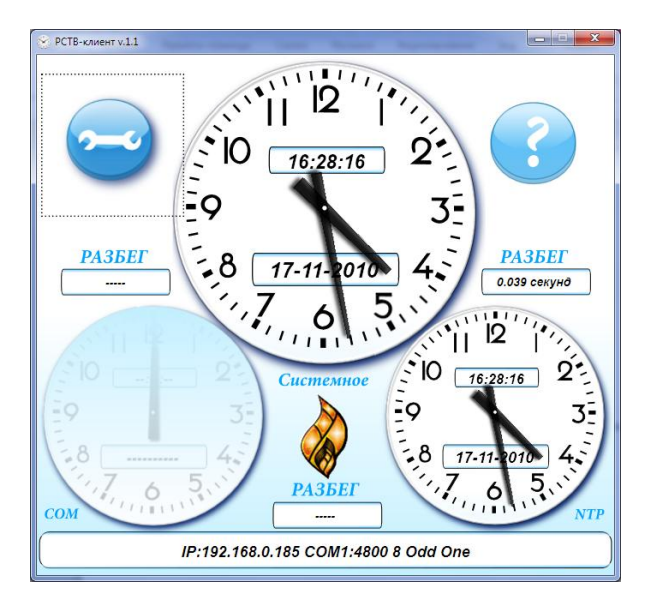

Результаты проверки считают удовлетворительными, если «разбег» времени в режиме автономной работы (при отсутствии сигнала с антенны) за 24 часа составляет не более ± 5 с.

#### 5.8 Идентификация программного обеспечения

Соберите схему поверки изделия см. Рисунок 6.

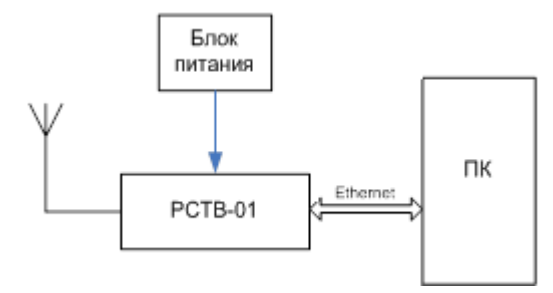

Рисунок 6 Схема для идентификация программного обеспечения

Включите изделие и дождитесь момента, когда оно перейдет в рабочий режим.

- 1. Запустите на компьютере браузер Internet Explorer.
- 2. В адресной строке браузера введите IP адрес поверяемого изделия, например, <u>http://192.168.0.185</u>.

|             | ttp://192.168.0.185/ |        |         |  |
|-------------|----------------------|--------|---------|--|
| Файл Правка | Вид Избранное        | Сервис | Справка |  |

3. Введите регистрационное имя и пароль пользователя для подключения к устройству с правами администратора.

| Безопасность Wi                               | ndows                                                                                                    |
|-----------------------------------------------|----------------------------------------------------------------------------------------------------|
| Для входа на с<br>пользователя                | ервер 192.168.0.185 по адресу ТК16L нужны имя<br>и пароль.                                                          |
| Предупреждея<br>пароля через<br>проверка под/ | ние: Сервер требует передачи имени пользователя и<br>небезопасное соединение (будет выполнена обычная<br>пинности). |
|                                               | Пользователь<br>Пароль<br>Запомнить учетные данные                                                                  |
|                                               | ОК Отмена                                                                                                    |

- 4. Нажмите кнопку ОК.
- 5. На стартовой странице РСТВ прочитайте номер версии метрологически значимой части ПО и ее контрольную сумму, рассчитанную по алгоритму MD5.

| PCTB - Windows Internet Explorer                                    |                                                                                                    |
|---------------------------------------------------------------------|----------------------------------------------------------------------------------------------------|
| G ⊂ ♥ Ittp://192.168.0.185/index.asp                                | 🗸 🔄 🛃 🗶 Я Яндекс 🔎 🗸                                                                               |
| 🚖 Избранное 🏾 🏉 РСТВ                                                | 🔄 🔻 🖸 👻 📑 🖶 🔹 Страница 👻 Безопасность 👻 Сервис 👻 🔞 👻                                               |
| Программное обеспечение: РСТВ-01 Г<br>РСТВ<br>на стартовую страницу | IO Версия метрологически значимой части ПО 1.3 Версия 1.10<br>MD5.1484cb69c86b21a701bd64907c2ef9f6 |
| Главное меню<br>Системные настройки                                 |                                                                                                    |
| <ul> <li>Настройка РСТВ</li> <li>Состояние РСТВ</li> </ul>          | Добро пожаловать<br>на сайт РСТВ                                                                   |
|                                                                     | Перезагрузка контроллера<br>Точное московское время: Среда, Май 18, 2011 11:36:17 АМ               |
| TK16L_UNIVERSAL_422 BSP v.4                                         | ЗАО "НПФ Прорыв" <mark>இ</mark> www.proryv.com                                                     |
|                                                                     | 🕒 Интернет   Защищенный режим: вкл. 🦓 🔻 🍕 100% 🔻                                                   |

Рисунок 7 Идентификация программного обеспечения в программе конфигурации

- Название программного обеспечения должно быть РСТВ-01 ПО.
- Версия метрологически значимой (защищенной) части ПО должна быть 1.3.
- Значение контрольной суммы, рассчитанное по алгоритму MD5 и отображаемое на стартовой странице WEB-интерфейса PCTB, должно быть **1484cb69c86b21a701bd64907c2ef9f6**.

Если метрологически значимая часть ПО отсутствует или контрольная сумма исполняемого файла не совпадает с указанной выше, то работа с изделием прекращается, информация о точном времени не выдается. В WEB-интерфейсе будет выдано предупреждающее сообщение с указанием обновить ПО:

#### Лист 16 Всего листов 24

| 🖉 PCTB - Window | vs Internet Explorer                 |                                                                                                    |                            |
|-----------------|--------------------------------------|----------------------------------------------------------------------------------------------------|----------------------------|
| <b>@ ~ @</b>    | http://192.168.0.185/index.asp?_d1=1 | 🗕 🔄 🍫 🗙 月 Яндекс                                                                                                | + م                        |
| 🖕 Избранное     | 🏉 РСТВ                               | 🐴 🔻 🖾 👻 🖃 🖶 👻 С <u>т</u> раница 🔻 <u>Б</u> езопаси                                                              | ность▼ Сер <u>в</u> ис▼ 🕢▼ |
| RUIBUI          |                                      |                                                                                                    |                            |
| numun           |                                      |                                                                                                    |                            |
|                 |                                      | Отсутствует метрологически значимая часть ПО РСТЕ                                                               | 3. Обновите ПО.            |
|                 |                                      |                                                                                                    |                            |
|                 |                                      |                                                                                                    |                            |
|                 |                                      |                                                                                                    |                            |
|                 |                                      |                                                                                                    |                            |
| <b>THEFT</b>    | TURBURGURGURGU                       | THE REPORT OF THE REPORT OF THE REPORT OF THE PROPERTY OF THE PROPERTY OF THE PROPERTY OF THE PROPERTY OF THE P | LIALALAL                   |
| Готово          |                                      | 😜 Интернет   Защищенный режим: вкл.                                                                             | 🖓 🔻 🍕 100% 🔻               |

или

| 🖉 PCTB - Windows Ir | nternet Explorer                            |                        | - These These                 |                                                               |
|---------------------|---------------------------------------------|------------------------|-------------------------------|---------------------------------------------------------------|
| 🔆 🔾 🗢 🙋 htt         | tp:// <b>192.168.0.185</b> /index.asp?_d1=1 |                        | 🔻 🗟 😽 🗙 Я Яндекс              | ۍ م                                                           |
| 🖕 Избранное 🛛       | <i>(</i> <sup>6</sup> РСТВ                  |                        | ▼ 📓 ▼ 🖃 🖶 ▼ С <u>т</u> раница | • — <u>Б</u> езопасность – Сер <u>в</u> ис – 🔞 – <sup>»</sup> |
| AUGUAI              |                                             | LIBLINLIB              | unumumum                      | Inumunumunu                                                   |
| numun               |                                             |                        |                               | ยนสกุษณะกษณ                                                   |
| RUBUR               |                                             |                        |                               |                                                               |
| RUGURI              |                                             |                        |                               |                                                               |
|                     |                                             |                        |                               |                                                               |
|                     |                                             |                        |                               |                                                               |
|                     |                                             |                        |                               |                                                               |
|                     |                                             | <u> H 16 LI T H 16</u> |                               |                                                               |
| Готово              |                                             | 😸 Интернет   Защі      | ищенный режим: вкл.           | 🐔 🔻 🔍 100% 🔻                                                  |

Для подсчета контрольной суммы исполняемой метрологически значимой части программы также допускается использовать любой калькулятор MD5 (см. Рисунок 8), например <u>http://www.bullzip.com/products/md5/info.php</u>.

При помощи файлового менеджера, например Total Commander, скачайте файл metrologymoduleRSTV.dll из папки NANDFLASH/1\_XX/ изделия на компьютер и запустите программу MD5 Calculator.

Укажите в поле File Name имя файла, для которого требуется посчитать контрольную сумму по алгоритму MD5. В поле Compare To укажите величину контрольной суммы 1484cb69c86b21a701bd64907c2ef9f6, с которой требуется сравнить контрольную сумму данного файла. Нажмите кнопку Calculate.

| MD5 Calculator                          |                                    |
|-----------------------------------------|------------------------------------|
| <u>F</u> ile <u>T</u> ools <u>H</u> elp |                                    |
| File Name                               |                                    |
| D:\Work\PCTB-01\metrologymoduleRSTV.dll |                                    |
|                                         | Calculate                          |
| MD5 Digest                              | Compare To                         |
| 1484cb69c86b21a701bd64907c2ef9f6        | = 1484cb69c86b21a701bd64907c2ef9f6 |
| Upper case                              | Exit                               |
|                                         | .::                                |

Рисунок 8 Программа для подсчета контрольных сумм

Если файл, загруженный в изделие, не изменялся, контрольные суммы в полях **MD5 Digest** и **Compare To** должны совпадать. Равенство контрольной суммы файла заданной контрольной сумме будет подтверждено.

#### 6 ОФОРМЛЕНИЕ РЕЗУЛЬТАТОВ ПОВЕРКИ

- 6.1 Положительные результаты поверки должны оформляться путем:
- внесения записи в паспорт устройства ПЮЯИ.468212.039ПС, заверенной подписью поверителя с нанесением поверительного клейма;
- 2) клеймения поверенного устройства;
- 3) опломбирования верхней крышки устройства.

6.2 В случае отрицательных результатов первичной поверки устройства возвращается в производство на доработку, после чего подлежит повторной поверке.

6.3 При отрицательных результатах периодической поверки устройство к применению не допускается, в его формуляре производится запись о непригодности к эксплуатации (или выписывается «Извещение о непригодности» согласно Правил ПР 50.2.006-94 «Поверка средств измерений. Организация и порядок проведения»), а клеймо предыдущей поверки гасится.

И.о. начальника лаборатории Борисочкин В.В. ГЦИ СИ ФГУП «ВНИИФТРИ»

#### ПРИЛОЖЕНИЕ А

#### Краткие характеристики навигационно-временного приемника ПС-161

Приемник ПС-161 предназначен:

- 1) для формирования собственной шкалы времени (ШВ) в виде последовательности импульсов с частотой 1 Гц (сигнал «1 Гц»), положение фронтов которых оцифровано;
- 2) для физической подстройки шкалы времени по сигналам НКА СРНС ГЛОНАСС или GPS либо под одну из системных ШВ (ГЛОНАСС или GPS) либо под ШВ UTC (USNO или SU);
- 3) для измерения относительной погрешности опорного генератора (встроенного или внешнего).

Выходной сигнал «1 Гц» представляет собой последовательность прямоугольных импульсов положительной полярности.

Краткие технические характеристики приемника ПС-161 представлены в таблице Б.

| Таблица Б – Кт | раткие характе | ристики навигационн | ю-временного п | риемника ПС-161 | ۱. |
|----------------|----------------|---------------------|----------------|-----------------|----|
|----------------|----------------|---------------------|----------------|-----------------|----|

| Характеристика                                                                                                    | Значение                                                                 |
|----------------------------------------------------------------------------------------------------|--------------------------------------------------------------------------|
| <ul> <li>Выходной сигнал «1 Гц» имеет следующие электрические параметры на нагрузке R 3 кОм, С 3 пФ:</li> <li>полярность импульса</li> <li>длительность импульса, мкс</li> <li>длительность фронта между уровнями 0,1 и 0,9, не более, нс</li> <li>верхний уровень напряжения, не менее, В</li> <li>нижний уровень напряжения, не более, В</li> </ul> | положительная<br>1,4 ± 0,4<br>20<br>2,4<br>0,4                           |
| Среднеквадратические погрешности определений времени, не более, нс                                                                                                    | 60 – при известных координатах<br>110 – при неизвестных координатах      |
| Обмен информацией с внешними устройствами:<br>– порты ввода/вывода<br>– скорость обмена, бит/с<br>– частота обновления данных, Гц<br>– протоколы обмена                                                                                                    | 2 последовательных порта RS-232<br>480038400<br>1<br>Binary <sub>T</sub> |
| Условия эксплуатации:<br>– рабочая температура, °C<br>– влажность при температуре 40 °C, %                                                                                                    | -30+70<br>95                                                             |
| Масса и габариты:<br>– габариты, мм<br>– масса, не более, кг                                                                                                    | 55x135x20<br>0,1                                                         |

#### ПРИЛОЖЕНИЕ Б.

### Программа TimeSync

Программа **TimeSync** ИТЦА.468731.000ПО предназначена для синхронизации системных часов компьютера по эталонным сигналам частоты и времени, передаваемым государственной службой частоты и времени через специализированные радиостанции РБУ 66(6) кГц и РТЗ 50 кГц. Эталонные сигналы частоты и времени принимаются РСТВ-01. Подключение РСТВ-01 к компьютеру выполняется через порт RS-232 ПОВЕРКА.

Минимальные требования к компьютеру:

- ІВМ совместимый компьютер;
- OC Windows 98, ME, 2000/NT, XP;
- SVGA совместимая видеокарта;
- не менее 50Мб свободного места на жестком диске;
- CD-ROM
- Свободный порт RS-232.

**Внимание!** Для запуска программы TimeSync необходимы права администратора.

#### ЗАПУСК ПРОГРАММЫ

Запустите исполняемый файл программы **TimeSync**. После запуска на экране будет отображено окно:

| 🛠 P4-011                                                                                                    |                                            |
|----------------------------------------------------------------------------------------------------|--------------------------------------------|
| Часы Справка                                                                                                    |                                            |
| Установка связи с РЧ-011                                                                                                    |                                            |
| Режим работы: неизвестен                                                                                                    |                                            |
| Последняя синхронизация: 28.08.2006 14:05                                                                                    | Расхождение шкал времени: (недоступно)     |
| Системные часы                                                                                                    | Радиочасы РЧ-011                           |
| 28.08.2006                                                                                                    | 01.01.2006                                 |
| $\begin{array}{c} 11 \\ 10 \\ 2 \\ -9 \\ 3 \\ -8 \\ -7 \\ 6 \\ 5 \\ -7 \\ 6 \\ 5 \\ -7 \\ -5 \\ -7 \\ -5 \\ -5 \\ -5 \\ -5 $ | 1112/1<br>10<br>9<br>3<br>-<br>8<br>7<br>6 |
| Автоматическая синхронизация                                                                                                 | СОМ9 Установка связи с РЧ-011 🛛            |

После запуска программа постоянно опрашивает порт подключения, который указан в параметрах подключения. После обнаружения РСТВ-01 выполняется подключение.

При отсутствии подключения на правом циферблате отображается пиктограмма 🔀.

После подключения окно выглядит следующим образом:

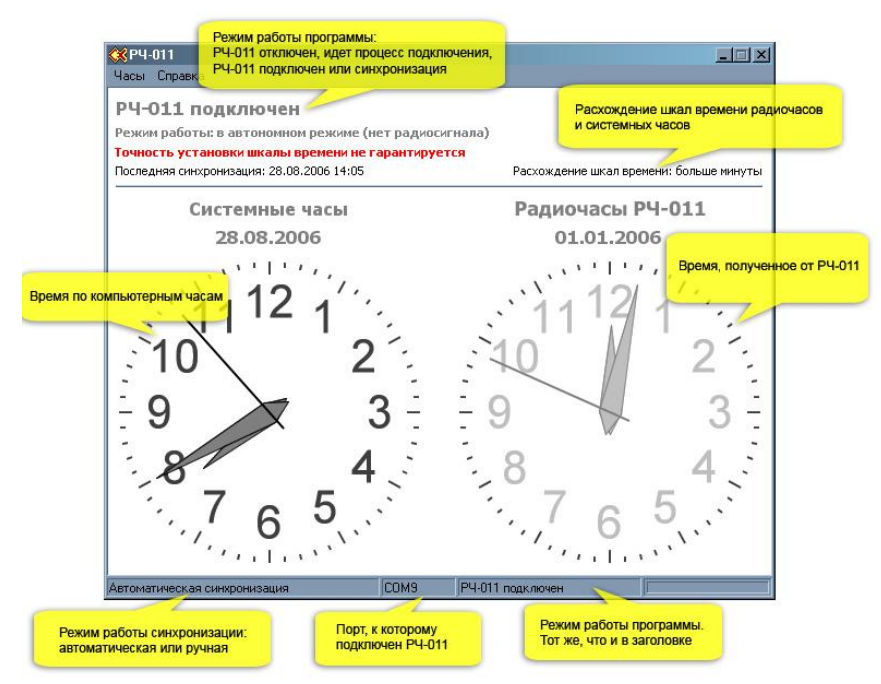

Дата и время системных часов компьютера отображается в левой части экрана, время радиосервера – в правой. В верхней части экрана отображается сообщение о подключении радиосервера, режиме его работы, сообщение об аварийном/предаварийном состоянии, дата и время последней синхронизации и значение расхождения шкал времени системных часов и радиосервера.

#### подключение

Для установки параметров подключения:

- Выберите пункт меню Часы → Параметры.
- Выберите порт компьютера, к которому подключен РСТВ-01 в выпадающем списке Подключение через.

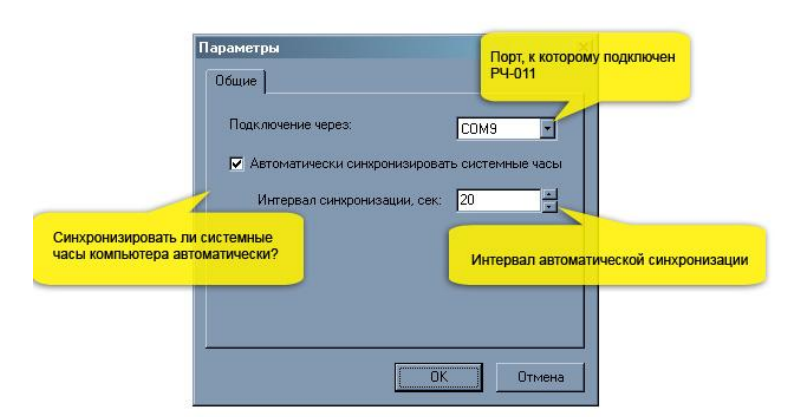

#### СИНХРОНИЗАЦИЯ

В программе предусмотрено два вида синхронизации: автоматическая и ручная. При автоматической синхронизации системное время корректируется через интервал синхронизации, указанный в параметрах. При синхронизации ручном режиме коррекция времени выполняется по команде оператора.

Для включения режима автоматической синхронизации:

- Выберите пункт меню Часы → Параметры.
- Установите флаг Автоматически синхронизировать системные часы.
- Выберите интервал синхронизации в выпадающем списке Интервал синхронизации.

Для синхронизации в ручном режиме:

Выберите пункт меню Часы → Синхронизировать.
 ИНФОРМАЦИЯ О ТЕКУЩЕМ ВРЕМЕНИ

Для просмотра информации, полученной от РСТВ-01 в реальном времени:

• Выберите пункт меню **Часы → Информация о времени**.

| Анформация о времени 📃 💌 |             |
|--------------------------|-------------|
| Год:                     | 2006        |
| Месяц:                   | 1           |
| День                     | 1           |
| День недели:             | воскресенье |
| Часы:                    | 0           |
| Минуты:                  | 4           |
| Секунды:                 | 5           |
| Дельта UT:               | 0           |
| Юлианская дата:          | 0           |
| DUT1+dUT1                | 0,00        |
|                          |             |

#### ПРИЛОЖЕНИЕ В.

### Программа РСТВ-клиент

Программа РСТВ-клиент предназначена для синхронизации системных часов компьютера с источником точного времени. В качестве источника точного времени может быть выбран один из следующих источников:

- NTP-сервер (в том числе, на РСТВ-01);
- РСТВ-01 (эталонные сигналы частоты и времени).

Эталонные сигналы частоты и времени передаются государственной службой частоты и времени через специализированные радиостанции РБУ 66(6) кГц и РТЗ 50 кГц или спутниковую систему ГЛОНАСС/GPS. Подключение РСТВ-01 к компьютеру для синхронизации по эталонным сигналам частоты и времени выполняется через порт RS-232.

|                    | Минимальные                         | Рекомендуемые                          |
|--------------------|-------------------------------------|----------------------------------------|
| Процессор          | Pentium с тактовой частотой 400 МГц | Pentium с тактовой частотой 1 ГГц или  |
|                    |                                     | процессор с аналогичными характеристи- |
|                    |                                     | ками                                   |
| ОЗУ                | не менее 128 Мб                     | не менее 256 Мб                        |
| Свободное дисковое | не менее 500 Мб                     |                                        |
| пространство       |                                     |                                        |
| Монитор            | разрешение 800 x 600, 256 цветов    | разрешение 1024 х 768, 32-разрядный    |
| Операционные сис-  | Windows XP SP 2                     | Windows XP SP 2                        |
| темы               |                                     | Windows Vista                          |
|                    |                                     | Windows 7                              |
|                    |                                     | Windows Server 2003 R2 SP 2            |
|                    |                                     | Windows Server 2008                    |
| Компоненты ПО      | Microsoft.NET Framework 3.5         |                                        |
| Порт RS-232        | Есть                                |                                        |
| Сетевая карта      | Есть                                |                                        |

#### ТРЕБОВАНИЯ К КОМПЬЮТЕРУ

#### ЗАПУСК ПРОГРАММЫ

Запустите исполняемый файл **RstvTimeServer.exe** программы **PCTB-клиент**. **Внимание!** В OC Windows Vista и Windows 7 запуск программы осуществляется с правами администратора.

#### ГЛАВНОЕ ОКНО

После запуска на экране будет отображено окно:

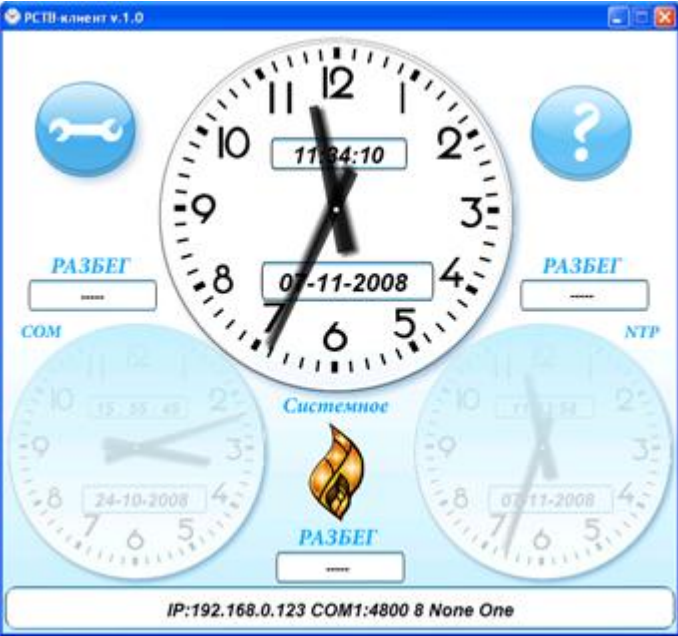

Элементы окна:

**Центральный циферблат** — текущие дата и время компьютера (*Системное*). Активирован постоянно.

**Левый нижний циферблат** — текущие дата и время в соответствии с эталонными сигналами (*COM*). Активируется после задания соответствующих параметров настройки и обнаружения подключения PCTB-01 к COM порту RS-232.

Правый нижний циферблат — текущие дата и время NTP-сервера (*NTP*). Активируется после задания соответствующих параметров настройки и обнаружения подключения к NTP-серверу. РАЗБЕГ — разница во времени между часами компьютера, NTP-сервера и эталонным временем соответственно. Разница во времени отображается только после активации нижних циферблатов.

😇 — настройка параметров.

Отображение информации о программе.

В информационном поле в нижней части окна отображаются параметры настройки.

После запуска программа постоянно опрашивает СОМ порт RS-232 и NTP-сервер, которые указаны в параметрах настройки.

### НАСТРОЙКА ПАРАМЕТРОВ

Для настройки параметров подключения:

• Нажмите кнопку 😇 в главном окне программы.

| НАСТРОЙКИ     |                       |  |  |  |
|---------------|-----------------------|--|--|--|
| Com           | IP                    |  |  |  |
| Hopm COM1     | • IP 192.168.0.238    |  |  |  |
| Скорость 4800 | 3                     |  |  |  |
| Биты данных 8 | • Синхронизация NTP • |  |  |  |
| Четность None |                       |  |  |  |
| Стоп биты Опе | • Праменить Отменить  |  |  |  |

#### Настройка параметров подключения РСТВ-01 как источника эталонных сигналов:

- Выберите СОМ порт компьютера, к которому подключено устройство РСТВ-01, в выпадающем списке **Порт** окна **Настройки**.
- Выберите параметры обмена с устройством РСТВ-01 в выпадающих списках: Скорость, Биты данных, Четность, Стоп биты окна Настройки.

#### Настройка параметров подключения РСТВ-01 как NTP-сервера:

• Введите IP-адрес устройства РСТВ-01 в поле IP окна Настройки.

#### Настройка параметров подключения публичного NTP-сервера:

• Введите Интернет-адрес публичного NTP-сервера в поле **IP** окна **Настройки**. Например, <u>time.windows.com</u>.

Нажмите кнопку **Применить** для сохранения параметров настройки. В результате выполненных действий будут активирован соответствующий циферблат (циферблаты) в главном окне программы, информация о разнице между временем из различных источников будет отображена в поле (полях) **Разбег**.

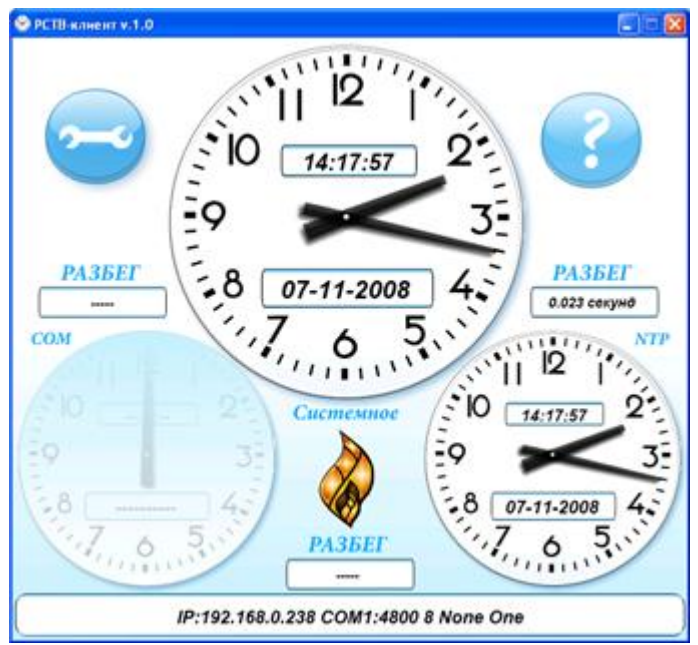

СИНХРОНИЗАЦИЯ

Для включения режима синхронизации:

• Нажмите кнопку 😇 в главном окне программы.

| НАСТРОЙКИ |        |   |                   |  |
|-----------|--------|---|-------------------|--|
| Con       | n      |   | IP                |  |
| Порт      | COM1   | • | IP 192.168.0.238  |  |
| Скорость  | 4800   | • |                   |  |
| Биты дан  | иных 8 |   | Синхронизация NTP |  |
| Четност   | в None | • |                   |  |
| Cmon bur  | пы Опе | • | Праменит Отменит  |  |

Для синхронизации с источником эталонных сигналов:

• Выберите значение СОМ в выпадающем списке Синхронизация.

Для синхронизации с NTP-сервером:

• Выберите значение NTP в выпадающем списке Синхронизация.

Нажмите кнопку **Применить**. В результате выполненных действий системное время компьютера будет синхронизировано со временем заданного источника.